# Buy 1 Free 1

#### Click on Stock Item > More > Buy 1 Free 1

|   | Stock   | ltem                      |        |                    |         |       |         |          |           |                                                                                                    |
|---|---------|---------------------------|--------|--------------------|---------|-------|---------|----------|-----------|----------------------------------------------------------------------------------------------------|
|   | Code    |                           |        |                    | Enter   |       | Label   |          | Mor       |                                                                                                    |
|   |         |                           |        | l                  |         |       |         | l        |           | Buy 1 ce 1<br>Buy 1 Discount Next<br>Sum Discount<br>Pricing and Costing<br>Export to Scale Machine<br>Category<br>Discount Set<br>Mix n Match<br>Price Tag Discount |
|   |         |                           |        |                    |         |       |         |          |           |                                                                                                    |
| _ |         |                           |        |                    |         |       |         |          |           |                                                                                                    |
|   | Buy 1 F | Free 1                    |        |                    |         |       |         |          |           |                                                                                                    |
|   |         | <sup>er</sup> Buy Quantit | у      | 1 📫                | From    | 04/10 | )/2020  |          |           | - C                                                                                                    |
|   |         | Free Quanti               | ty     | 1                  | То      | 04/10 | )/2020  |          |           | ✓ Save                                                                                                    |
|   |         | ltern Code                |        |                    |         |       |         | ~        | ]         | Cancel                                                                                                    |
|   |         | O,                        | Search |                    | ~       |       |         | ~        |           | •                                                                                                    |
|   |         | Free                      |        | ● same item ○ othe | er item |       |         |          |           |                                                                                                    |
|   |         | Free item                 |        |                    |         |       |         |          |           |                                                                                                    |
|   |         |                           |        |                    |         |       |         |          |           | Add -                                                                                                    |
|   |         | Item Code                 | Desc   | ription            | L       | юм    | Buy Qty | Free Qty | Free Type | Free Item                                                                                                    |
|   |         |                           |        |                    |         |       |         |          |           |                                                                                                    |

At this screen, you can do the setting based on user preference

- 1. Buy Quantity : Purchase how many quantity to get the Free Quantity
- 2. Free Quantity : Quantity which FOC
- 3. From & To : Promotion date range
- 4. Item Code : Purchase item code, you can by Item description or Item cide, and is the uom of the item

5. Free Item : you can choose either free same item or click other item, to choose other item code

After set the 1<sup>st</sup> promotion, please click the Add button to add the condition.

### Click the Filter button,

You can filter the promotion which you set before

| -     | <b></b> 1       |                          |       |         |          |            |           |
|-------|-----------------|--------------------------|-------|---------|----------|------------|-----------|
| Filt  | er Buy Quantity | 1 🗧 🗹 Fr m               | 03/10 | /2020   |          |            | Save      |
|       | Free Quantity   | 1 🛉 🗆 To                 | 04/10 | /2020   |          |            |           |
|       | Item Code       |                          |       |         | ~        | · 📑        | Cancel    |
|       | <b>Q</b> Search |                          | •     |         | •        | . Ľ        | <b>`</b>  |
|       | Free            | ● same item ○ other item |       |         |          |            |           |
|       | Free item       |                          |       |         |          |            |           |
| apply |                 |                          |       |         |          |            | Add -     |
|       | Item Code De    | scription                | UOM   | Buy Qty | Free Qty | Free Type  | Free Item |
|       | ANT AN          | ITENNA                   | UNIT  | 1       | 1        | Other item | BOM       |
|       |                 |                          |       |         |          |            |           |

After click the Filter, it will show the check box beside the condition,

Eg you wish to filter the promotion from 3/10/2020, you can click check box beside from and below will auto filter

Example as below: Buy 2 ANT free 1 ANT

| 🗐 Buy 1 Free 1      |                          |                |        |
|---------------------|--------------------------|----------------|--------|
| Filter Buy Quantity | 2 🔺 From                 | 03/10/2020 🙍 📮 | Save   |
| Free Quantity       | 1 📥 To                   | 10/10/2020 📑 📮 |        |
| Item Code           | ANTENNA                  | ~              | Cancel |
| <b>Q</b> Search     |                          | UNIT           |        |
| Free                | ● same item ○ other item |                |        |
| Free item           |                          |                |        |
|                     |                          |                | Add -  |

### In POS Screen, and sell 2 qty of ANT, it will prompt:

| 🗐 Get Free Item |                | Σ            |
|-----------------|----------------|--------------|
| Product:        | ANT            | UOM: UNIT    |
| Description :   | ANTENNA        |              |
| Free Quantity   | 1              | Same Product |
|                 |                |              |
|                 |                |              |
| Scan to Match   |                | Q            |
|                 | <b>ат В</b> ок | Cancel       |

### After this you can scan the FREE item barcode to add the FREE item

| <u>۱</u> | ADN 🖓       | IIN Bil  | : CS2010/0000 | 03/1                        | 0/2020   |             |                            |                           |           |      |       |          |        |
|----------|-------------|----------|---------------|-----------------------------|----------|-------------|----------------------------|---------------------------|-----------|------|-------|----------|--------|
| F        | 4<br>On Hol | d Receip | t Clean All   | F6<br>Print last<br>Receipt | Cash Out | Bill        | F11<br>On Hold<br>with No. | F12<br>Resume<br>with No. | Post to : | SQL  | 5.0   |          |        |
|          | No          | T        | Product       | -                           |          | Description |                            | Q                         | ty        | иом  | Price | Discount | Amount |
|          | X 1.        | ANT      |               | AI                          | NTENNA   |             |                            |                           | 2         | UNIT | 2.50  |          | 5.00   |
|          | X 2.        | ANT      |               | A                           | NTENNA   |             |                            |                           | 1         | UNIT | 0.00  |          | 0.00   |
|          |             |          |               |                             |          |             |                            |                           |           |      |       |          |        |

### Buy 1 ANT free 1 BOM

| 🚮 Get Free Item |         | ×         |
|-----------------|---------|-----------|
| Product :       | ANT     | UOM: UNIT |
| Description :   | ANTENNA |           |
| Free Quantity   | 1       |           |
| Free Item :     | вом     | UOM: UNIT |
| Description :   | вом     |           |
| Scan to Match   |         | Q         |
|                 | ок      | Cancel    |

## After this you can scan the FREE item barcode to add the FREE item

| (\$           |    | l Bill: ( | CS2010/00001 | 5:01<br>03/10               | PM<br>0/2020 |             |                            |                           |           |      | NEW C |          |        |
|---------------|----|-----------|--------------|-----------------------------|--------------|-------------|----------------------------|---------------------------|-----------|------|-------|----------|--------|
| F4<br>On Hold |    | Receipt   | Clean All    | F6<br>Print last<br>Receipt | Cash Out     | Bill        | F11<br>On Hold<br>with No. | F12<br>Resume<br>with No. | Post to S | γL   |       | 2        | 2.50   |
|               | No |           | Product      |                             |              | Description |                            | Q                         | ty        | UOM  | Price | Discount | Amount |
| X             | 1. | ANT       |              | A                           | ITENNA       |             |                            |                           | 1         | UNIT | 2.50  |          | 2.50   |
| X             | 2. | BOM       |              | BC                          | DM           |             |                            |                           | 1         | UNIT | 0.00  |          | 0.00   |
|               | 2. | ROW       |              | BC                          | DM           |             |                            |                           | 1         | UNIT | 0.00  |          | 0.00   |